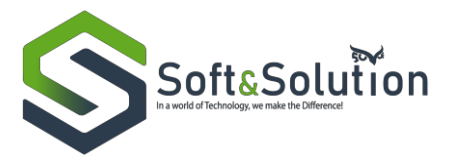

Manuali i Sistemit Leje Fluturimi për Rolin Aplikant 2022

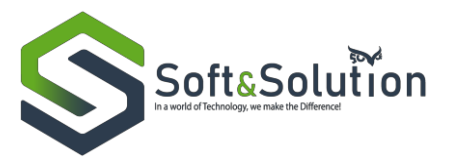

## Përmbajtje

| 1. | Hyrje                    | .1 |
|----|--------------------------|----|
| 2. | Regjistrimi i aplikantit | 2  |
| 3. | Login në sistem          | 8  |
| 4. | Realizimi i aplikimeve   | 9  |

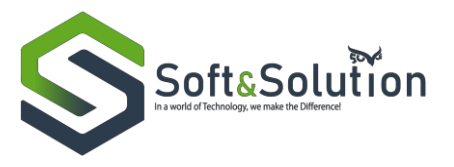

# 1. Hyrje

Ky manual do të shërbejë si udhëzues për të gjithë përdoruesit në rolin aplikant që kanë të drejtë të aksesojnë sistemin e lejeve të fluturimit. Sistemi do t'i mundësojë institucionit menaxhimin e e lejeve të fluturimit në mënyrë elektronike. Çdo përdorues do të identifikohet në mënyrë unike në sistem. Regjistrimi i tyre realizohet nga një administrator i përgjithshëm, i cili është përgjegjës për konfigurimet e ndryshme të sistemit.

# 2. Regjistrimi i aplikantit

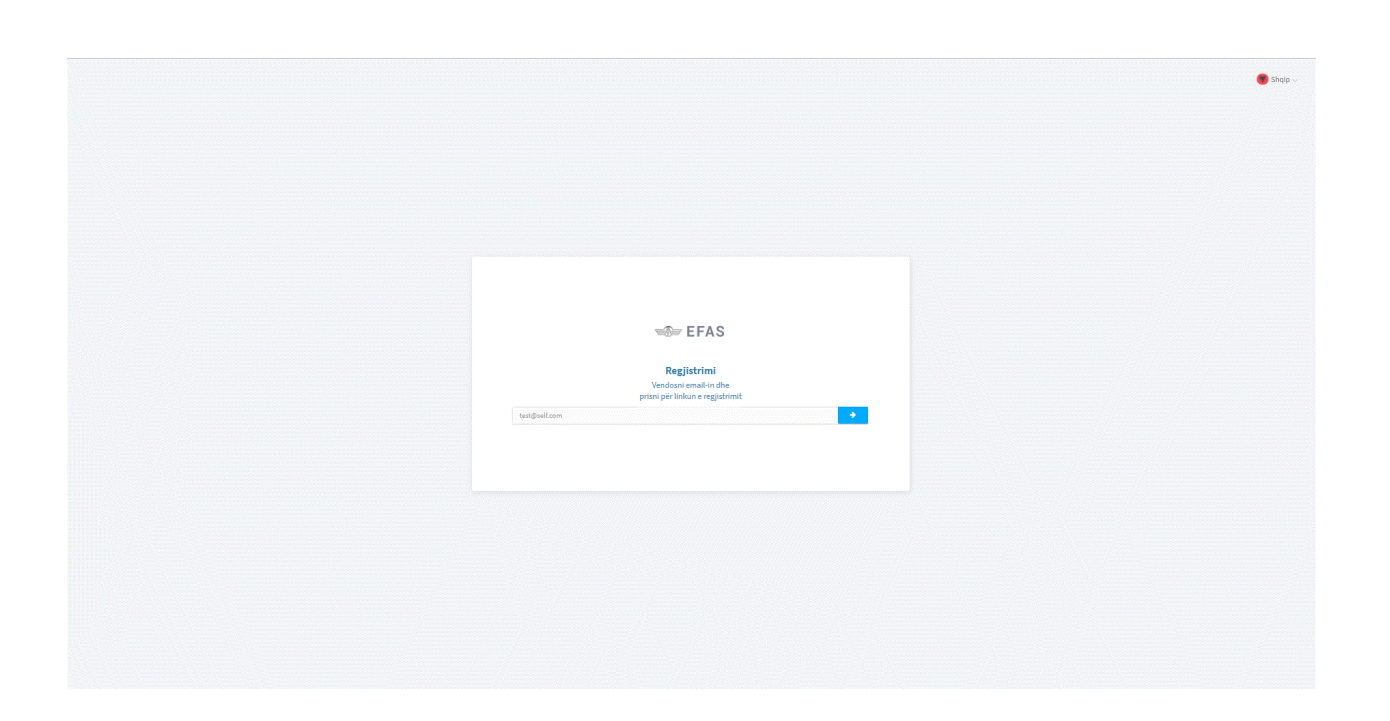

Për t'u regjistruar në sistem përdoruesi duhet të vendosë email-in dhe të klikojë butonin

Më pas do t'i shfaqet një faqe ku shfaqet mesazhi: Një email është dërguar në email-in tuaj me instruksione shtesë. Për të vazhduar me regjistrimin duhet të klikohet linku i dërguar në email.

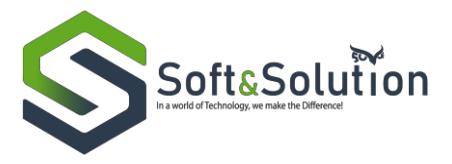

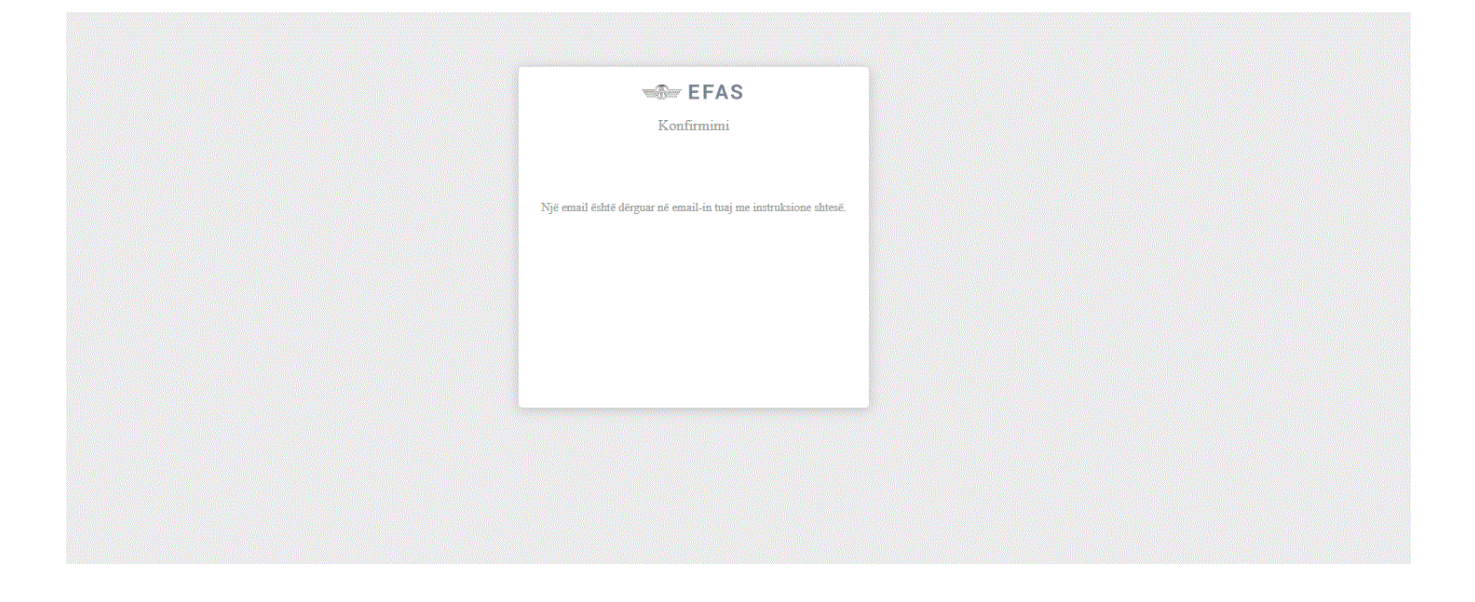

Pasi hapim email-in klikojmë linkun për të përfunduar proçesin e regjistrimit. Pasi kemi klikuar linkun hapet faqja e profilit, e cila përbëhet nga disa seksione: Progresi i profilit, Të dhënat personale, Adresa, Email-et, Numrat e telefonit, dhe nga një panel navigimi.

Në panelin e navigimit nëse klikojmë tek një nga titujt në pjesën e panelit bëhet e mundur navigimi i faqes në seksionin përkatës.

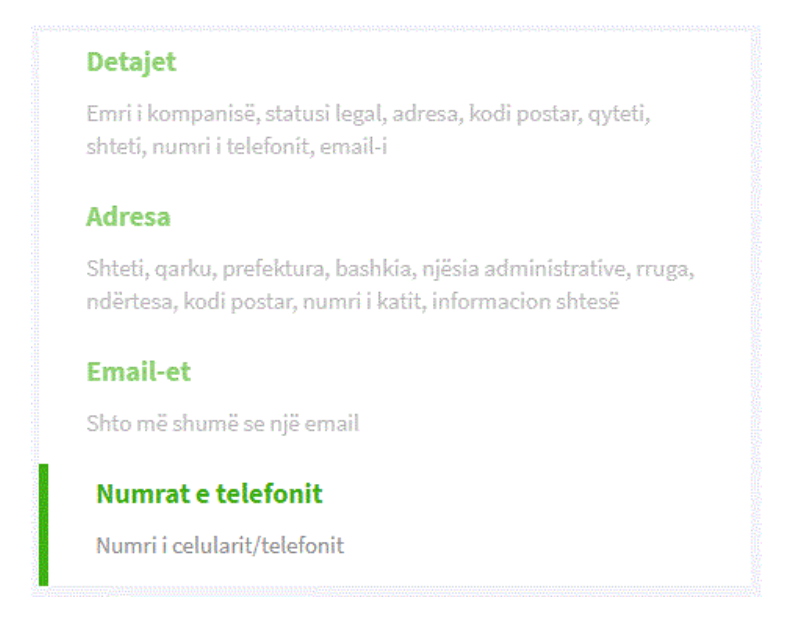

Në progresin e profilit tregohet përqindja e realizimit të plotesimit të të dhënave për të përfunduar regjistrimin me sukses.

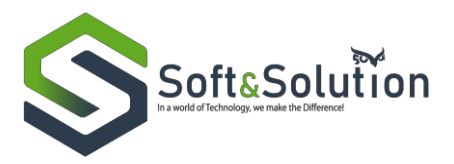

| Progresi i profilit            |                                      |                     |                               |
|--------------------------------|--------------------------------------|---------------------|-------------------------------|
|                                |                                      | 60%                 |                               |
| 🤗 Vendosni të dhënat personale | <ul> <li>Vendosni adresat</li> </ul> | ⊘ Vendosni email-et | ⊘ Vendosni numrat e telefonit |

Në seksionin e të dhënave personale duhet të plotësohen të dhënat e mëposhtme dhe klikohet butoni ruaj për t'i ruajtur ato.

| oto profili                  |                            |
|------------------------------|----------------------------|
|                              |                            |
|                              | EFAS                       |
| ±۱۳۶                         | orto foto                  |
| imri i plotë *               | Kombësia *                 |
| Plotësoni emrin e plotë      | Zgjidh kombësinë           |
| ND/NIPT                      |                            |
| Vendosni NID/NIPT            |                            |
| Ditëlindja                   | Gjinia                     |
| mm/dd/yyyy                   | Femër 🔻                    |
| imri i përdoruesit *         |                            |
| Vendosni emrin e përdoruesit |                            |
| ījalēkalimi i ri             | Konfirmo fjalëkalimin e ri |
|                              |                            |
|                              |                            |

Në seksionin e adresës duhet të klikohet butoni Shto për të shtuar adresë të re e cila do të shfaqet në këtë seksion.

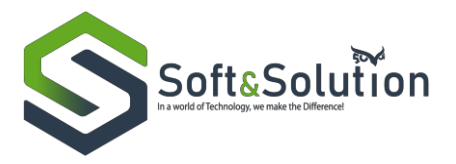

| Adresa      |      |  |  |
|-------------|------|--|--|
| Adresa juaj |      |  |  |
|             | Shto |  |  |

Fushat të cilat kanë një \* në të djathtë si psh. Shteti, Qarku, Prefektura, etj janë fusha të detyrueshme. Pasi janë plotësuar fushat duhet të klikohet butoni Ruaj.

|                                | Shto adresë të re                                   |                      |   |
|--------------------------------|-----------------------------------------------------|----------------------|---|
| elu ilt                        |                                                     | P-file-1             |   |
| Zgjidhni shtetin               | Zgjidhni qarkun                                     | Zgjidhni prefekturën | F |
| Bashkia *                      | Njësia administrative *                             | Rruga *              | S |
| Zgjidhni bashkinë              | <ul> <li>Zgjidhni njësinë administrative</li> </ul> | Zgjidhni rrugën 🔻    | N |
| Ndërtesa                       | Kodi postar                                         | Kati                 |   |
| Plotësoni ndërtesën            | Plotēsoni kodin postar                              | 0                    |   |
| Informacion shtesë             |                                                     |                      |   |
| Plotësoni informacionin shtesë |                                                     |                      |   |
|                                | Ruaj                                                |                      |   |

Në seksionin e email-eve duhet të klikohet butoni Shto për të shtuar një email të ri i cili do të shfaqet në këtë seksion.

| Email-et     |      |  |
|--------------|------|--|
| Email-i Juaj |      |  |
|              | Shto |  |

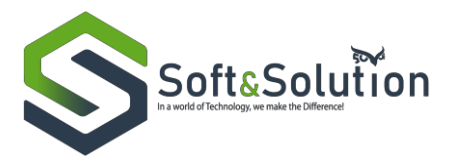

Vendoset adresa e email në fushën që ndodhet në dritaren që hapet dhe nëse është email-i kryesor klikojmë butonin në të djathtë i cili merr ngjyrë të gjelbër që do të thotë që email-i dhënë do të përdoret si email-i kryesor për njoftime të ndryshme.

| EFAS © Search            | Enrest -                                      | Shto email të ri  | ×             | Detajet     Imir kompanis, skitus legil, ofens, koli postar, nyreti, dikat, numri ratelnini, emaili                                                                                  |
|--------------------------|-----------------------------------------------|-------------------|---------------|----------------------------------------------------------------------------------------------------|
| Fjalčkalim<br>B Person f | liri Emall •<br>emal@d<br>Izik/person juridik | onuin.com<br>Burg | Email kryssor | Adress<br>Stere, ander, profektions, bodikla, njelisla adminiartative, moga, nelektera, loci<br>postar, rovent karti, ediormascon aktesk<br>Email et<br>Skiko na karnati e nje email |
| Adresa                   |                                               |                   |               | Numrat e telefonit<br>Numri i celularit/telefonit                                                                                                    |
| Adress (us)<br>Email-et  |                                               |                   |               |                                                                                                    |
| Email-Luoj<br>jihaj1137  | Qeserve.lop                                   |                   |               |                                                                                                    |
| Numrat e                 | telefonit                                     |                   |               |                                                                                                    |
| Telefoni juaj            |                                               |                   |               |                                                                                                    |
|                          |                                               |                   |               | © 2019 Autoritet i Aviacionit Christing pillar. All Rights Reserved.                                                                                                    |

Në seksionin e numrave te telefonit duhet të klikohet butoni Shto për të shtuar një numër të ri i cili do të shfaqet në këtë seksion. E njëjta llogjikë ndiqet si më lart.

| Numrat e telefonit |      |
|--------------------|------|
| Telefoni juaj      |      |
|                    | Shto |

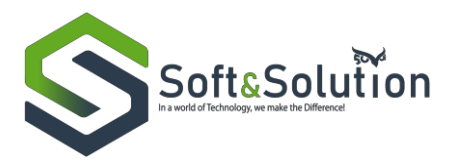

| ) Search Co<br>DitElindja                           |                                          | ×             | P 🖉 Onor-                                                                                                    |
|-----------------------------------------------------|------------------------------------------|---------------|----------------------------------------------------------------------------------------------------|
| Emri i përdoruesit *                                | Shto                                     | numër të ri   |                                                                                                    |
| Vendozni emrin e përdorvesit<br>Fjalëkalimi i ri    | Telefoni*<br>+3356cccucour/+3554cccucous | Numër kryesor | Adresa<br>Siteti ania, preléfan, bahka, njëla ofesiatistive, mga, ndërtan, kolf<br>pota, numi kati, formacen sitet |
| 🛛 Person fizik/person juridik                       |                                          | Rusj          | Email-et<br>Sitto mi shumë se tijë email                                                                           |
| Adresa                                              |                                          |               | Numrat e telefonit<br>Numri i celularit/telefonit                                                                  |
| Adresa juaj                                         |                                          |               |                                                                                                    |
| Email-et<br>Email-i Luaj<br>phys1137540esservet.dop |                                          |               |                                                                                                    |
| Numrat e telefonit                                  | Line                                     |               |                                                                                                    |
| Telefoni jusj                                       | Shao                                     |               |                                                                                                    |
|                                                     |                                          |               |                                                                                                    |
|                                                     |                                          |               | 📽 2019 Autoriteti i Aviacionit Civil Shqipëtar. All Rights Reserved.                                               |

Pasi plotesohen të dhënat më lart do të hapet faqja e Login.

# 3. Login në sistem

Për t'u loguar duhet të plotesohen fushat "Përdoruesi" dhe fusha "Fjalëkalim" me të dhënat që u plotësuan gjatë regjistrimit dhe më pas duhet të klikohet butoni Login.

| Logohuni në llogarinë tuaj Përënnasi Patikalim Mitinbalim                     | SISTEMI ELEKTRONIK I LEJEVE TË FLUTURIMIT<br>Autoriteti Aviscone Civil Shipar |
|-------------------------------------------------------------------------------|-------------------------------------------------------------------------------|
| Login<br>▲ Keni harnar (sölfalannin?<br>Nuk-keni njä liogari? Registrohu tani |                                                                               |

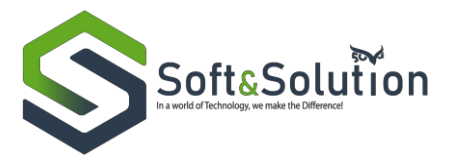

# 4. Realizimi i aplikimeve

Pasi logohemi me sukses do të shfaqet lista e aplikimeve, e cila në fillim është bosh pasi nuk është bërë asnjë aplikim.

| sta e aplikimeve (i)<br>. Nraplikimi Aplikanti Lloji i lejes Statusi i aplikimit Data e apliki |
|------------------------------------------------------------------------------------------------|
|                                                                                                |
|                                                                                                |

Për të bërë një aplikim të ri duhet të klikojmë butonin Apliko që ndodhet lart në të djathtë të faqes.

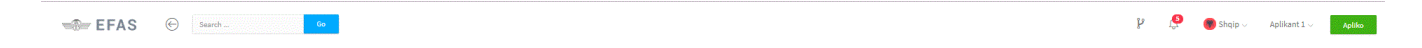

Do të shfaqet faqja si më poshtë ku duhet të zgjidhni llojin e aplikimit dhe kategorinë e fluturimit.

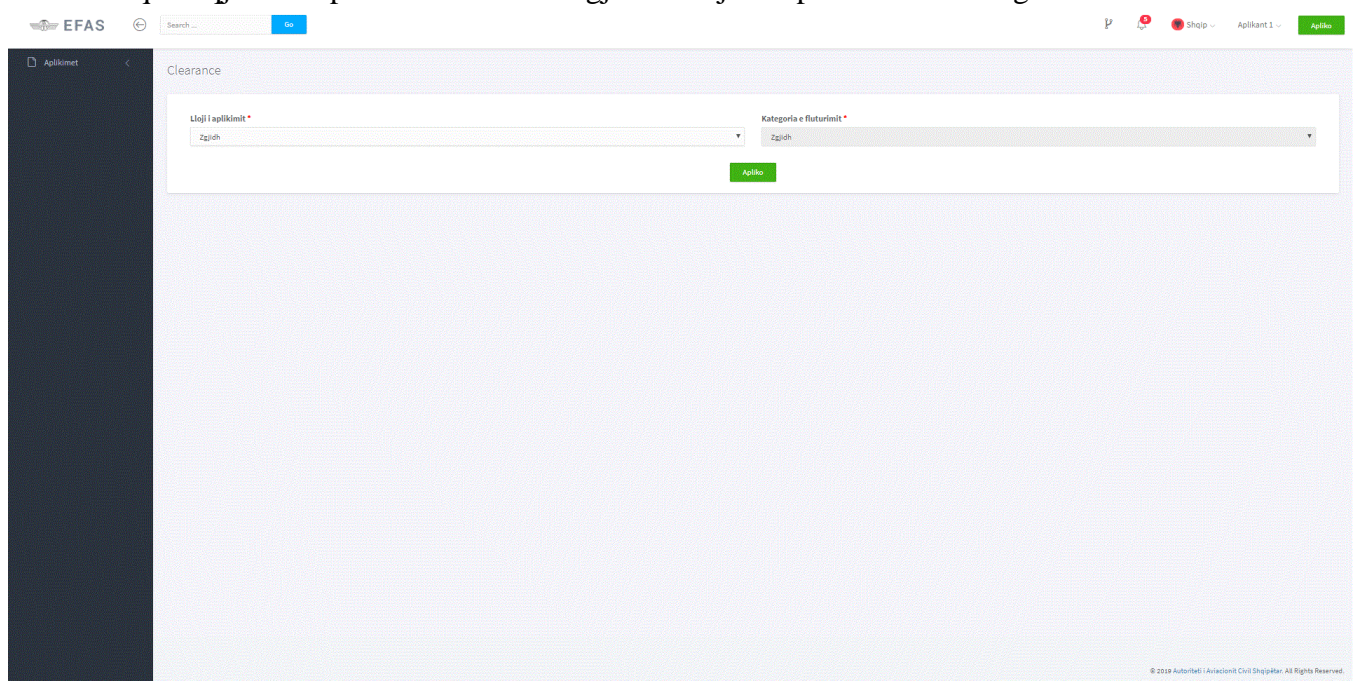

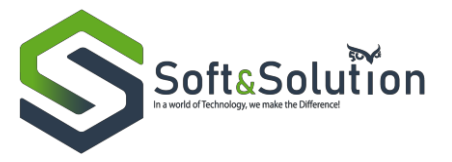

Kemi disa lloj aplikimesh dhe do të tregohet mënyra e realizimit të secilit aplikim.

### Për llojin e aplikimit Scheduled Flights kemi kategorinë e fluturimit Fluturime të skeduluara.

| ларикинс         | Kategoria e fluturimit "                    |  |
|------------------|---------------------------------------------|--|
| cheduled Flights | <ul> <li>Fluturime te skeduluara</li> </ul> |  |

Pasi klikohet butoni Apliko do të hapet faqja e aplikimit për **Fluturime të skeduluara**. Në këtë faqe duhet të ngarkohen dokumentat e kërkuara për fluturime të skeduluara. Për cdo lloj dokumenti është e nevojshme që të ngarkohen një ose më shumë dokumente. Pasi ngarkohen të gjithë dokumentat duhet të klikohet butoni Dërgo Aplikimin dhe do të hapet faqja me listën e aplikimeve.

| Dokumentat e kërkuara për aplikimin e fluturimit të skeduluar |   |
|---------------------------------------------------------------|---|
| Certifikata e operimitajror                                   |   |
| Nr Dokumenti                                                  |   |
|                                                               |   |
| Cerlifikata e rishikimi të vlefshmërisë                       | • |
| Nr Dokumenti                                                  |   |
|                                                               |   |
| Certifikata e vlefahmërisë                                    | + |
| Nr Dokumenti                                                  |   |
|                                                               |   |
| Certifikata e reglistrimit                                    | • |
| Nr Dokumenti                                                  |   |
|                                                               |   |
| Certifikats e zhurmës së avionit                              | • |
| Nr Dokumenti                                                  |   |
|                                                               | _ |
| Licensa e radios                                              | + |
| Nr Dokumenti                                                  |   |
|                                                               | _ |
| Central e signifiere                                          | • |
|                                                               |   |
| Lista # Roliča                                                |   |
| NF Dokumanti                                                  |   |
|                                                               |   |
| Leife Zyrtare                                                 |   |
| Nr Dokumenti                                                  |   |
|                                                               |   |
| Diran Adilanan                                                |   |
|                                                               |   |

Për llojin e aplikimt **Overflights** kemi kategoritë e fluturimit **Fluturime Civile**, **Ushtarake** dhe **Fluturime për mallra të rrezikshme overflight**.

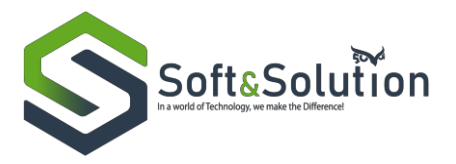

| Lloji i aplikimit * | •     | Kategoria e fluturimit *                     |   |
|---------------------|-------|----------------------------------------------|---|
| Overflights T       |       | Zgjidh                                       | ۳ |
|                     |       | Zgjidh                                       |   |
|                     | Aplik | Fluturime Civile                             |   |
|                     |       | Fluturime Ushtarake                          |   |
|                     |       | Fluturim per mallrat e rrezikshme overflight |   |
|                     |       |                                              |   |

Për kategorinë e fluturimit **Fluturime Civile** duhet të ngarkohen një ose më shumë dokumente për modelin AM/AS dhe më pas të klikohet butoni Dërgo Aplikimin.

| Dokumentat e kërkuara për fluturime civile |                 |
|--------------------------------------------|-----------------|
| Modeli AM/AS                               | •               |
| Nr Dokumenti                               |                 |
|                                            |                 |
|                                            | Dérgo aplikamin |

Për kategorinë e fluturimit **Fluturime Ushtarake** duhet të ngarkohen një ose më shumë dokumente për modelin AM/AS dhe më pas të klikohet butoni Dërgo Aplikimin.

| Dokumentat e kërkuara për fluturime ushtarake |                |
|-----------------------------------------------|----------------|
| Modeli AM/AS                                  | •              |
| Nr Dokumenti                                  |                |
|                                               |                |
|                                               | Dirgo apliàmin |

Për kategorinë e fluturimit **Fluturime për mallra të rrezikshme overflight** duhet të plotësohen të gjitha fushat e detyrueshme të cilat kanë një \* në të djathtë të emërtimit. Gjithashtu për cdo lloj dokumenti është e nevojshme që të ngarkohet një ose më shumë dokumente.

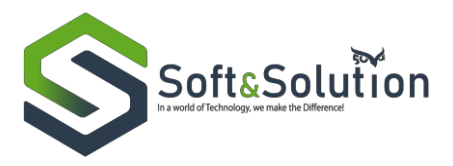

| /allrat e rrezikshme                           |                                |
|------------------------------------------------|--------------------------------|
| Emri i plotë                                   |                                |
| Aplikant 1                                     |                                |
|                                                |                                |
| Detajet e fluturimit                           |                                |
| Numri i fluturimit *                           | Data e fluturimit *            |
| Plotësoni numrin e fluturimit                  | dd/mm/yyyy 🛗                   |
| Nisja *                                        | Mbërritja *                    |
| dd/mm/)9997 🛱                                  | dd/mm/yyyy 🛗                   |
| Numri i itinerarit ajror *                     | Destinacioni *                 |
| Plotesoni numrin e itinerarit ajror            | Plotesoni destinacionin        |
| Detajet e mallrave                             |                                |
| Lloji i municionit *                           | Prodhuesi *                    |
| Plotësoni llojin e municionit                  | Plotësoni prodhuesin           |
| Nr. i licensës së Import/Exportit *            | Data e skadencës së licensës * |
| Plotësoni numrin e licensës së import/exportit | dd/mm/y999 🛅                   |
| Emri i dërguesit *                             | Mbiemri i dërguesit *          |
| Plotësoni emrin e dërguesit                    | Plotësoni mbiemrin e dërguesit |
| Adresa e dërguesit *                           | Emri i marrësit *              |
| Plotesoni adresen e derguesit                  | Plotësoni emrin e marrësit     |
| Mbiemri i marrësit *                           | Adresa e marrësit              |
| Plotësoni mbiemrin e marrësit                  | Plotësoni adresën e marrësit   |
| Divizioni *                                    | Metoda e paketimit *           |
| Plotësoni divizionin                           | Plotësoni metodën e paketimit  |
| Materiali shpërthyes                           |                                |
| Plotësoni materialin shpërthyes                |                                |

Pasi të jenë plotësuar të gjitha fushat dhe të jenë ngarkuar të gjithë dokumentat duhet të klikohet butoni Dërgo Aplikimin.

| Dokumentat e kërkuara për lejen e fluturimit                                                                                                    |   |
|----------------------------------------------------------------------------------------------------|---|
| Certifikata e kompetenciés die certifikata e operaturit ajror the një licensi e peraturit ajror the një licensi e peraturit ajror the një licensi e peraturit i perotekti e ronautik i vendit të origjinës | + |
| Nr Dolumenti                                                                                                    |   |
|                                                                                                    |   |
| Certificata e viethmērisē                                                                                                    | + |
| Nr Dolamenti                                                                                                    |   |
|                                                                                                    |   |
| Certifikata e registrimit                                                                                                    | + |
| Nr Dolumenti                                                                                                    |   |
|                                                                                                    |   |
| Certifikate sigurimit                                                                                                    | + |
| Nr Dokumenti                                                                                                    |   |
|                                                                                                    |   |
| Sigurini i përgjegjësisë së aviscionit për pasagjerët dhe reziku i palëve të treta. Për fluturimet e ngarkesave, vërtetimi i përgjegjësisë së palës së tretë                                               |   |
| Nr Dolumenti                                                                                                    |   |
|                                                                                                    |   |
| Certificable approvinit til installmit sit radio aeroplanit                                                                                                    | + |
| Nr Dolument                                                                                                    |   |
|                                                                                                    |   |
| Konfinini i malizve til rezlishon                                                                                                    | + |
| Nr Dolument                                                                                                    |   |
|                                                                                                    |   |
| Dektarall pir aerodrom minimal                                                                                                    | + |
| Nr Dokumenti                                                                                                    |   |
|                                                                                                    |   |
| Certificate e shurmies si avionive qi do la pierdoret                                                                                                    | + |
| Nr Dokumenti                                                                                                    |   |
|                                                                                                    |   |
| Licensi piloti                                                                                                    |   |
| Nr Dokumenti                                                                                                    |   |
|                                                                                                    |   |
| Shelmin Kibisas pir iqip parapasia do ta paraplat ris.                                                                                                    |   |
| Application to come to a transfer as come prime particular cores as propagate at instancing.                                                                                                    |   |
|                                                                                                    |   |

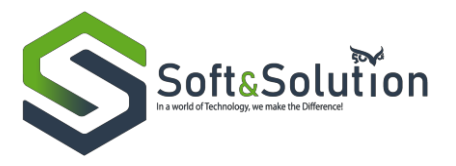

Për llojin e aplikimt Non-Scheduled Flights kemi kategoritë e fluturimit Fluturime Private, Charter, Kargo, për punë ajrore, për mallrat e rrezikshme, Emergjent, dhe Fluturime në territorin shqiptar.

Për kategorinë e fluturimit **Fluturime Private** si dhe kategoritë e tjera që ndodhen në llojin e aplikimit Non-Scheduled Flights pasi zgjedhim kategorinë e fluturimit duhet të plotësohen të gjitha fushat e detyrueshme të cilat kanë një \* në të djathtë të emërtimit dhe më pas të klikohet butoni Apliko për të vazhduar me aplikimin përkatës.

| Lloji i aplikimit *                                         | Kategoria e fluturimit *                  |
|-------------------------------------------------------------|-------------------------------------------|
| Non-Scheduled Flights                                       | Fluturim Privat                           |
| Emri i operatorit *                                         | Mbiemri i operatorit *                    |
| Emri i operatorit                                           | Mbiemri i operatorit                      |
| Numri i AOC*                                                | Tipi i AOC*                               |
| Numi i AOC                                                  | Zgidh                                     |
| Shenja e thirrjes së mjetit *                               | Kombësia *                                |
| Shenja e thinjes së mjetit                                  | Zgjidh 🔻                                  |
| Numri i regjistrimit *                                      | Aeroporti i nisjes *                      |
| Numri i regijatrimit                                        | Aeropoti i niges                          |
| Data e parashikuar e nisjes *                               | Koha e parashikuar                        |
| mm(dd)yyy                                                   | - Ann                                     |
| Data e parashikuar e mbërritjes në LATI *                   | Koha e parashikuar e mbërritjes në LATI * |
| mm/dd/yyyy                                                  |                                           |
| Data e nisjes nga LATI *                                    | Koha e parashikuar e nisjes nga LATI *    |
| mn(dd/yyy                                                   |                                           |
| Aeroporti i mbërritjes *                                    | Itinerari i fluturimit *                  |
| Aeroporti i mberritjes                                      | Hinerari i Ruturimit                      |
| Koha e parashikuar mbi pikat e hyrjes/daljes e Tirana Fir * | Qëllimi i fluturimit *                    |
| Koha e parashikuar mbi pikat e hyrjes/daljes e Tirana Fir   | Zgidh 🔹                                   |
| Tipi i fluturimit *                                         | Numri i ekuipazhit dhe pasagjerëve *      |
| Zgjidh 🔻                                                    | Numri i eksipazhit dhe pasagjerëve        |
| Lloji i ngarkesës *                                         | Sasia e ngarkesës *                       |
| Lloji i ngarkesës                                           | Sasia e ngarkesës                         |
| Emri i charterit                                            | Mbiemri i charterit                       |
| Emri i charterit                                            | Mbiermi i charterit                       |
| Adresa e charterit                                          | Biznesi i charterit                       |
| Adresa e charterit                                          | Biznesi i charterit                       |
|                                                             | pilio -                                   |
|                                                             |                                           |

Pasi klikohet butoni do të hapet faqja e aplikimit për fluturime private. Në këtë faqe duhet të ngarkohen dokumentat e kërkuara për fluturime të skeduluara. Për cdo lloj dokumenti është e nevojshme që të ngarkohen një ose më shumë dokumente. Pasi ngarkohen të gjithë dokumentat duhet të klikohet butoni Dërgo Aplikimin dhe do të hapet faqja me listën e aplikimeve.

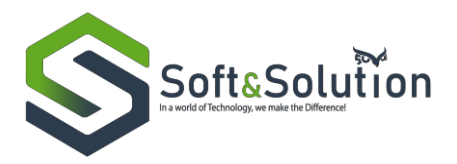

| Dokumentat e kërkuara për lejen e fluturimit.                                                                                                    |
|----------------------------------------------------------------------------------------------------|
| Certifikata e kompetencës dhe certifikata e operatorit ajror dhe një licensë operative e lëshuar nga autoriteti aeronautik i vendit të origjinës                                                 |
| Nr Dokumenti                                                                                                    |
|                                                                                                    |
| Certifikata e vlefshmërisë *                                                                                                    |
| Nr Dokumenti                                                                                                    |
|                                                                                                    |
| Certifikata e rishikimit te vlefshmerise *                                                                                                    |
| Nr Dokumenti                                                                                                    |
|                                                                                                    |
|                                                                                                    |
| Nr Dokumenta                                                                                                    |
| Certificate e seurimit *                                                                                                    |
| Nr Dokumenti                                                                                                    |
|                                                                                                    |
| Sigurimi i përgjegjësisë së aviacionit për pasagjerët dhe rreziku i palëve të treta. Për fluturimet e ngarkesave, vërtetimi i përgjegjësisë së palës së tretë                                    |
| Nr Dolumenti                                                                                                    |
|                                                                                                    |
| Certifikata e aprovimit të instalimit së radio aeroplanit *                                                                                                    |
| Nr Dokumenti                                                                                                    |
|                                                                                                    |
| Konfirmini i mallrave të rrezikshëm                                                                                                    |
| Nr Dokumenti                                                                                                    |
|                                                                                                    |
| Deklaratë për aerodrom minimal.                                                                                                    |
| Nr Dokumenti                                                                                                    |
|                                                                                                    |
| Certifikata e zhurmës së avionëve që do të përdoret*                                                                                                    |
| Nr Dokumenti                                                                                                    |
|                                                                                                    |
|                                                                                                    |
|                                                                                                    |
| Lista e pasagierëve në bord                                                                                                    |
| Nr. Dokumenti                                                                                                    |
|                                                                                                    |
| Shënim: Kërkesa për leje pamprake do të paraqhet në.                                                                                                    |
| a) 3 die pune paraprakisht për fluturime të vetme (deri në katër fluturime brenda dy muajve)<br>b) 20 disë pune paraprakisht për seri fluturimeth (më thumë se katër fluturime brenda dy muajve) |
| Direct endland                                                                                                    |
|                                                                                                    |

Për kategorinë e fluturimit **Fluturime seriale çarter** për cdo lloj dokumenti është e nevojshme që të ngarkohet një ose më shumë dokumenta. Gjithashtu pasi janë ngarkuar të gjitha dokumentat duhet të plotësohen të gjitha fushat e detyrueshme dhe të klikohet butoni Dërgo aplikimin për të përfunduar aplikimin. Pasi kemi klikuar butonin do të shfaqet faqja Lista e aplikimeve.

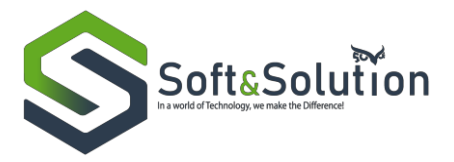

| Detajet e udhëtimit                                                                                                    |                                                                                                    |  |
|----------------------------------------------------------------------------------------------------|----------------------------------------------------------------------------------------------------|--|
| Emri i operatorit *                                                                                                    |                                                                                                    |  |
| Plotësoni emrin e operatorit                                                                                                    |                                                                                                    |  |
| Adresa e operatorit *                                                                                                    |                                                                                                    |  |
| Pložaoni odresěn e operatorit                                                                                                    |                                                                                                    |  |
|                                                                                                    |                                                                                                    |  |
| Lloji i avionit*                                                                                                    | Shenja e thirrjes së avionit *                                                                                                    |  |
| Plotësoni llojin e avionit                                                                                                    | Plotësoni shenjën e thinjës së avionit                                                                                                    |  |
| Kombësia e avionit *                                                                                                    | Shenjat e regjistrimit të avionit *                                                                                                    |  |
| Plotësoni kombësinë e svionit                                                                                                    | Pložaoni shenjat e regjistrimit ta svionit                                                                                                    |  |
| Kapaciteti i avionit *                                                                                                    |                                                                                                    |  |
|                                                                                                    | 0                                                                                                    |  |
| Data e nisjes *                                                                                                    | Ora e nizjes*                                                                                                    |  |
| dd/mm/yyyy 🏥                                                                                                    |                                                                                                    |  |
| Data e mbërritjes *                                                                                                    | Ora e mbërritjes*                                                                                                    |  |
| dd/mm/yyyy 🏥                                                                                                    | -                                                                                                    |  |
| Hinerari i avionit *                                                                                                    |                                                                                                    |  |
| Pložesoni itinerarine evionit                                                                                                    |                                                                                                    |  |
| Empli sejanvicā *                                                                                                    |                                                                                                    |  |
| Plotšani engine egjenciač                                                                                                    |                                                                                                    |  |
| Advance with diffe                                                                                                    |                                                                                                    |  |
| Aoresa e aggencise ~<br>Plotësoni edretën e eniencisë                                                                                                    |                                                                                                    |  |
|                                                                                                    | le contra contra c |  |
|                                                                                                    |                                                                                                    |  |
| Detajet e kushteve në të cilat është organizuar turi                                                                                                    |                                                                                                    |  |
| Contraction of the second state of the second state of the second |                                                                                                    |  |
| çınını minimarı pağıları nga pasağgeri rum oğluneperisines "                                                                                                    |                                                                                                    |  |
|                                                                                                    |                                                                                                    |  |
| Kursi i plotë *                                                                                                    |                                                                                                    |  |
| Hotesoni kursin e plote                                                                                                    |                                                                                                    |  |
| Kohēzgjatļa e turit gjithēpērfshirēs *                                                                                                    |                                                                                                    |  |
| 1                                                                                                    |                                                                                                    |  |
| Shënim: Kërkesa për leje paraprake do të paraqitet në:<br>a 13 ditë nume narancalisht në fulturime të vatme (keri në katër fluturime brenda du musive)                                                                                                    |                                                                                                    |  |
| b) 20 ditë pune paraprakisht për seri fluturimesh (më shumë se katër fluturime brenda dy muajve)                                                                                                    |                                                                                                    |  |
|                                                                                                    |                                                                                                    |  |
| Dêrgo                                                                                                    | splikimin                                                                                                    |  |

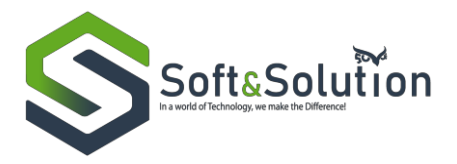

| Dokumentat e kërkuar për lejen e nisjes së avionit                                                                                                    |
|----------------------------------------------------------------------------------------------------|
|                                                                                                    |
| Certifikata e kompetencës dhe/ose certifikata e operatorit ajror dhe/ose një liçencë operative e lëshuar nga autoriteti aeronautik i vendit të orgjinës *       |
| Nr Dokumenti                                                                                                    |
| Certifikata e aftësisë airore dhe certifikata e rezijstrimit lëshuar nza autoriteti aeronautik i vendit të orizjinës '                                          |
| Nr Dokumenti                                                                                                    |
|                                                                                                    |
| Certifikata e sigurimeve *                                                                                                    |
| Nr Dokumenti                                                                                                    |
|                                                                                                    |
| Sigurumi i pergjegjesise se aviacionit për pasagjeret dhe rreziku i pateve të treta. Për tiuturimet e ngarkesave, vertetumi i përgjegjesise se pales se trete " |
|                                                                                                    |
| Certifikata e pranimit të licensës së radios së avionit *                                                                                                    |
| Nr Dokumenti                                                                                                    |
|                                                                                                    |
| Konfirmini i malfrave të rrezishëm *                                                                                                    |
| Nr Dokumenti                                                                                                    |
| Deklaratë për Aerodrome Minimal *                                                                                                    |
| Nr Dokumenti                                                                                                    |
|                                                                                                    |
| Certifikata e zhurmës së avionit që do të përdoret.*                                                                                                    |
| Nr Dokumenti                                                                                                    |
|                                                                                                    |
| Licencē piloti *                                                                                                    |

Për kategorinë e fluturimit **Fluturime kargo** për cdo lloj dokumenti është e nevojshme që të ngarkohet një ose më shumë dokumente. Pasi janë ngarkuar të gjitha dokumentat duhet të klikohet butoni Dërgo aplikimin për të përfunduar aplikimin. Pasi kemi klikuar butonin do të shfaqet faqja Lista e aplikimeve.

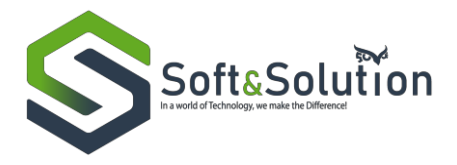

| Dokumentat e kërkuara për lejen e fluturimit të mallrave                                                                                                    |
|----------------------------------------------------------------------------------------------------|
| Betweentil (syspertit                                                                                                    |
| No Delement                                                                                                    |
|                                                                                                    |
| Falle's Ingland                                                                                                    |
| Re Determant                                                                                                    |
|                                                                                                    |
|                                                                                                    |
|                                                                                                    |
| NY DOMINING                                                                                                    |
|                                                                                                    |
| Seharafa edugoth                                                                                                    |
| W Dokumenti                                                                                                    |
|                                                                                                    |
| Lists e dyganere                                                                                                    |
| Re Dokumenti                                                                                                    |
|                                                                                                    |
| Latite kooffeening type processing                                                                                                    |
| Re Dokumenti                                                                                                    |
|                                                                                                    |
| Dokumentat e kërkuara për lejen e fluturimit                                                                                                    |
| Cartolicata e kompetancije dne sarbilitate e operateit ajre dne një finanzë operative e likihaze nga astarbiet aerosaatik (voodit të originë                                                                                                    |
| B/ Delamant                                                                                                    |
|                                                                                                    |
| Cart Works a shakemini sh                                                                                                    |
|                                                                                                    |
|                                                                                                    |
|                                                                                                    |
| Certificate e-spinismi to skitchinking *                                                                                                    |
| Re Dokumenti                                                                                                    |
|                                                                                                    |
| Cartificate a registrine *                                                                                                    |
| NY Dekamenti                                                                                                    |
|                                                                                                    |
| Cartificate a significat                                                                                                    |
| Sc Delamated                                                                                                    |
|                                                                                                    |
| Signofent i pårgångånda så nedacionit pår panagioniti dhe reaches i padres til hota. För flatterbeset u ogarbanares, värletitet i pårgångålda så padra at hota                                                                                                    |
| Re Dakamanti                                                                                                    |
|                                                                                                    |
| CartOllouta e aprovinit la installacit el rudio annaptanit *                                                                                                    |
| Wr Dokumenti                                                                                                    |
|                                                                                                    |
| Kanfunimi i mafujav fi rvajkshim                                                                                                    |
| N- Delemant                                                                                                    |
|                                                                                                    |
| Debter di sis sensitivo deland                                                                                                    |
|                                                                                                    |
|                                                                                                    |
|                                                                                                    |
|                                                                                                    |
|                                                                                                    |
|                                                                                                    |
| Linear port.                                                                                                    |
| Né Dokumenti                                                                                                    |
|                                                                                                    |
| Abits epssegiertve si beet                                                                                                    |
| Re Delement                                                                                                    |
|                                                                                                    |
| Enhances - advances per light parageneties at pla parageneties not                                                                                                    |
| (c) 2 of the proce programment of the process rate of the process rate of the proce |
| Step uptime                                                                                                    |
|                                                                                                    |

Për kategorinë e fluturimit **Fluturime për punë ajrore** për cdo lloj dokumenti është e nevojshme që të ngarkohet një ose më shumë dokumente. Gjithashtu pasi janë ngarkuar të gjitha dokumentat duhet të plotësohen të gjitha fushat e detyrueshme dhe të klikohet butoni Dërgo aplikimin për të përfunduar aplikimin. Pasi kemi klikuar butonin do të shfaqet faqja Lista e aplikimeve.

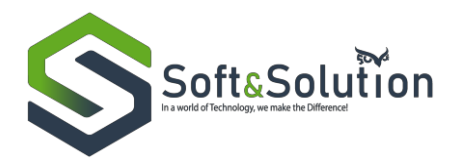

**ISO: 14001:2004, 18001:2007, 20000–1:2011, 50001:2011, PASS 99:2012, 22301:2012, 27001:2013, 55001:2014, 9001:2015** Aplikim për fluturimet ajrore

| Dokumentat e kërkuara për lejen e fluturimit                                                                                                    |
|----------------------------------------------------------------------------------------------------|
| Certifikata e kompetencës dhe certifikata e operatorit ajror dhe një licensë operative e lëshuar nga autoriteti aeronautik i vendit të origjinës              |
| Nr Dokumenti                                                                                                    |
|                                                                                                    |
| Certifikata e rishikimit të vlefshmërisë *                                                                                                    |
| Nr Dokumenti                                                                                                    |
|                                                                                                    |
| Certifikata e vlefshmërisë                                                                                                    |
| Nr Dokumenti                                                                                                    |
|                                                                                                    |
| Certifikata e registrimit*                                                                                                    |
| Nr Dokumenti                                                                                                    |
|                                                                                                    |
| Certifikata e sigurimit*                                                                                                    |
| Nr Dokumenti                                                                                                    |
|                                                                                                    |
| Sigurimi i përgjegjësisë së avlacionit për pasagjerët dhe rreziku i palëve të treta. Për fluturimet e ngarkesave, vërtetimi i përgjegjësisë së palës së tretë |
| Nr Dokumenti                                                                                                    |
|                                                                                                    |
| Certifikata e aprovimit të instalimit së radio aeroplanit                                                                                                    |
| Nr Dokumenti                                                                                                    |
|                                                                                                    |
| Komminium i maturave te rrezoksnem                                                                                                    |
| NE UOXUITERIO                                                                                                    |
| Publicate discussed on minimal                                                                                                    |
| Vessal ate per servori on manimat                                                                                                    |
|                                                                                                    |
| Certificata e zhurmës së avionëve në do të nërdoret •                                                                                                    |
| Nr Dokumenti                                                                                                    |
|                                                                                                    |
| Licensë piloti*                                                                                                    |
| Nr Dokumenti                                                                                                    |
|                                                                                                    |
|                                                                                                    |
| Lista e pasagjerëve në bord                                                                                                    |
| Lista e pasagierëve në bord                                                                                                    |

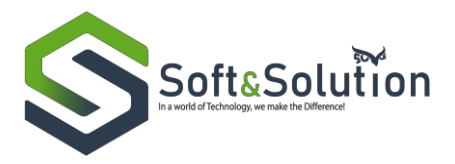

| Informacion aplikimi                                                                                           |                                 |
|----------------------------------------------------------------------------------------------------|---------------------------------|
| Emri i operatorit *                                                                                            | Mbiemri i operatorit *          |
| Plotësoni emrin e operatorit                                                                                   | Plotësoni mbiemrin e operatorit |
| Adresa e operatorit *                                                                                          |                                 |
| Plotësoni adresën e operatorit                                                                                 |                                 |
|                                                                                                    |                                 |
| Tipi i avionit *                                                                                               | Kombësia e avionit *            |
| Plotesoni tipin e avionit                                                                                      | Plotësoni kombësinë e avionit   |
| Shenjat e regjistrimit të avionit *                                                                            |                                 |
| Plotësoni shenjat e regjistrimit të avionit                                                                    |                                 |
|                                                                                                    |                                 |
| Ministria e Mbrojtjes, autorizim për punë ajrore                                                               |                                 |
| Numër protokolli *                                                                                             | Datë *                          |
| Plotësoni numrin e protokollit                                                                                 | dd/mm/yyyy 🗎                    |
|                                                                                                    |                                 |
| Ekuipazhi dhe punonjësit                                                                                       |                                 |
| Nr Emër mbiemër                                                                                                |                                 |
| Emär                                                                                                    | Whiemär                         |
| Plotesoni emrin e punonjesit                                                                                   | Plotesoni mbiemin e punonjesit  |
|                                                                                                    |                                 |
|                                                                                                    | Shto punonjës                   |
| Plotësimi i detajeve për operacionet e propozuara, përfshirë datat, vendodhjen, lartësinë e fluturimit, etj. • |                                 |
| Plotësoni detajet e operacionit                                                                                |                                 |
|                                                                                                    |                                 |
|                                                                                                    |                                 |
| Paraqitja grafike e zonës së shtrirë në fjalë *                                                                | •                               |
| Shënim: Kërkesa për leje paraprake do të paraqitet në:                                                         |                                 |
| a) 20 ditë pune paraprakisht për një seri fluturimesh                                                          |                                 |
|                                                                                                    | Dêrgo aplikimin                 |
|                                                                                                    |                                 |

Për kategorinë e fluturimit **Fluturime për mallra të rrezikshme** duhet të plotësohen të gjitha fushat e detyrueshme të cilat kanë një \* në të djathtë të emërtimit. Gjithashtu për cdo lloj dokumenti është e nevojshme që të ngarkohen një ose më shumë dokumente. Pasi të jenë plotësuar të gjitha fushat dhe të jenë ngarkuar të gjithë dokumentat duhet të klikohet butoni Dërgo Aplikimin. Pasi kemi klikuar butonin do të shfaqet faqja Lista e aplikimeve.

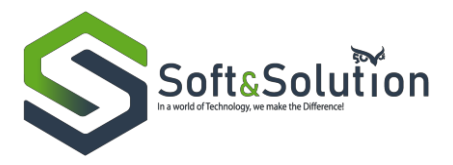

| 1allrat e rrezikshme                           |                                |
|------------------------------------------------|--------------------------------|
| Emri i plotë                                   |                                |
| Aplikant 1                                     |                                |
| Detajet e fluturimit                           |                                |
| Numri i fluturimit *                           | Data e fluturimit *            |
| Plotësoni numrin e fluturimit                  | dd/mm/19999 🛱                  |
| Nisja*                                         | Mbërritja *                    |
| dd/mm/yyyy 🛗                                   | dd/mm/yyyy 🛱                   |
| Numri i itinerarit ajror *                     | Destinacioni *                 |
| Plotesoni numrin e ilinerarit ajror            | Plotesoni destinacionin        |
| Detajet e mallrave                             |                                |
| Lloji i municionit *                           | Prodhuesi *                    |
| Plotësoni llojin e municionit                  | Plotësoni prodhuesin           |
| Nr. i licensës së Import/Exportit *            | Data e skadencës së licensës * |
| Plotësoni numrin e licensës së import/exportit | dd/mm/yyyy 箇                   |
| Emri i dërguesit *                             | Mbiemri i dërguesit *          |
| Plotësoni emrin e dërguesit                    | Plotësoni mblemrin e dërguesit |
| Adresa e dërguesit *                           | Emri i marrësit *              |
| Plotësoni adresën e dërguesit                  | Plotësoni emrin e marrësit     |
| Mblemri i marrësit *                           | Adresa e marrësit *            |
| Plotësoni mbiemrin e marrësit                  | Plotësoni adresën e marrësit   |
| Divizioni *                                    | Metoda e paketimit *           |
| Plotesoni divizionin                           | Plotësoni metodën e paketimit  |
| Materiali shpërthyes                           |                                |
| Plotesoni materialin shperthyes                |                                |

#### Aplikim për fluturimet ajrore

| Dokumentat e kërkuara për lejen e fluturimit                                                                                                    |
|----------------------------------------------------------------------------------------------------|
| Certifikata e kompetencës dhe certifikata e operatorit ajror dhe një licensë operative e lëshuar nga autoriteti aeronautik i vendit të origjinës              |
| Nr Dokumenti                                                                                                    |
|                                                                                                    |
| Certifikata erishikimit të vlefshmërisë *                                                                                                    |
| Nr Dokumenti                                                                                                    |
|                                                                                                    |
| Certifikata e vlefshmilrisi *                                                                                                    |
| Nr Dokumenti                                                                                                    |
|                                                                                                    |
| Certifikata e registrimit *                                                                                                    |
| Nr Dokumenti                                                                                                    |
|                                                                                                    |
| Certifikata e sigurinit *                                                                                                    |
| Nr Dokumenti                                                                                                    |
|                                                                                                    |
| Sigurimi i përgjegjësisë së avlacionit për pasagjerët dhe rreziku i palëve të treta. Për fluturimet e ngarkesave, vërtetimi i përgjegjësisë së palës së tretë |
| Nr Dokamenti                                                                                                    |
|                                                                                                    |
| Certifikata e aprovinit të instalimit së radio aeroplanit                                                                                                    |
| Nr Dokamenti                                                                                                    |
|                                                                                                    |
| Konfirmimi i malfrave të rrezikohëm                                                                                                    |
| Nr Dokumenti                                                                                                    |
|                                                                                                    |
| Destarate per servoron minimal                                                                                                    |
| Nr Dokumenti                                                                                                    |
|                                                                                                    |
| Certural a guurnes avioneve de oo te personet."                                                                                                    |
| AR DOMENRICA                                                                                                    |
| Licensi ollori •                                                                                                    |
| N. Dokumenti                                                                                                    |
|                                                                                                    |
| Lista e pasastier®ve në bord                                                                                                    |
| N Dokumenti                                                                                                    |

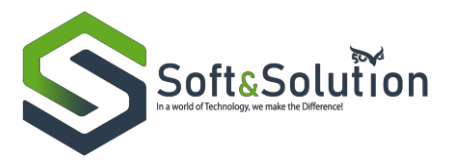

Për kategorinë e fluturimit **Fluturim Emergjent** për cdo lloj dokumenti është e nevojshme që të ngarkohet një ose më shumë dokumenta. Pasi të jenë ngarkuar dokumentat e nevojshme duhet të klikohet butoni Dërgo Aplikimin. Pasi kemi klikuar butonin do të shfaqet faqja Lista e aplikimeve.

| Dokumentat e kërkuara për fluturime emergjente |   |
|------------------------------------------------|---|
| Certificata e operimit ajor *                  |   |
| Nr Dokumenti                                   |   |
|                                                |   |
| _                                              | _ |
| Certifikata erishikimit të vlefshmërisë *      | - |
| Nr Dokumenti                                   |   |
|                                                |   |
| Certifikata e vlefshmärisä *                   |   |
| Nr Dokumenti                                   |   |
|                                                |   |
| Certificate eregistrimit                       |   |
| Nr Dokumenti                                   |   |
|                                                |   |
| Certificate shurmave *                         |   |
|                                                | _ |
| NY DOMINISH                                    |   |
|                                                |   |
| License e ranno -                              |   |
| Nr Dokumenti                                   |   |
| _                                              | _ |
| Certificate signracionit*                      |   |
| Nr Dokumenti                                   |   |
|                                                |   |
| Licensa e pilotit*                             |   |
| Nr Dokumenti                                   |   |
|                                                |   |
| Lista e pasagier@ve nit bord                   |   |
| Nr Dokamenti                                   |   |
|                                                |   |
|                                                |   |
| Dérgo aptilierten                              |   |
|                                                |   |

Për kategorinë e fluturimit **Fluturime në territorin shqiptar** për cdo lloj dokumenti është e nevojshme që të ngarkohet një ose më shumë dokumenta. Pasi të jenë ngarkuar dokumentat e nevojshme duhet të klikohet butoni Dërgo Aplikimin. Pasi kemi klikuar butonin do të shfaqet faqja Lista e aplikimeve

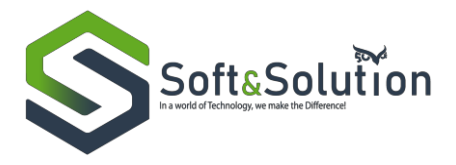

| uip general table*       Image: Second Second                                                                                                    | Dokumentat e kërkuara për fluturim në territorin Shqiptar   |   |
|----------------------------------------------------------------------------------------------------|-------------------------------------------------------------|---|
| 10         Abanda         2           14         abanda         2           15         banda         2           14         abanda         2           15         banda         2           16         banda         2           16         banda         2                                                                                                    | Leja nga pronari i tokis *                                  |   |
| Line of point relation of point relation of the section of the section of the se                                                                                                    | Nr Dokumenta                                                |   |
| tip appar water       2         tip departs result       2         tip appart water       2         tip appart water       2                                                                                                    |                                                             |   |
| 14 Inflight register stands       1         16 Indentifie       1         16 Indentifie       1         16 Indentifie       1         16 Indentifie       1         17 Indentifie       1         18 Indentifie       1         19 Indentifie       1         10 Indentifie       1         11 Indentifie       1         12 Indentifie       1         13 Indentifie       1         14 Indentifie       1         15 Indentifie       1         16 Indentifie       1         17 Indentifie       1         18 Indentifie       1         19 Indentifie       1         10 Indentifie       1         11 Indentifie       1         12 Indentifie       1         13 Indentifie       1         14 Indentifie       1         15 Indentifie       1         16 Indentifie       1         17 Indentifie       1         18 Indentifie       1         19 Indentifie       1         10 Indentifie       1         10 Indentifie       1         10 Indentifie       1      <                                                                                                    |                                                             |   |
| No Aussistion   Lip and objector double appliabt* 2   No Beamerich   No Beamerich   Collisation and application and application 2   Collisation and application 2   Collisation and application and application 2   Collisation and application and application 2   Collisation and application and application 2   Collisation and application and application 2   Collisation and application and application 2   Collisation and application 2   Collisation and application <td< td=""><td>Leja nga organet vendore</td><td></td></td<>                                                                                                    | Leja nga organet vendore                                    |   |
| tiggedpicked picked ave       9         tiggedpicked picked ave       9                                                                                                    | Nr Dokumenta                                                |   |
| Lip age degligeter angligeter angliget                                                                                                    |                                                             |   |
| No banesi   Like page (whe tool                                                                                                    | keja nga drejtorla rajonale e policisë *                    | • |
| Mar passight val hord 1   Mar passight val hord 1   Carlland La sponder days 1   Mar passight val hord 1   Mar passight val hord 1   Mar passight val h                                                                                                    | Nr Dekumenta                                                |   |
| take pangindree die bei       •         iv is bauendi       •         ir is bauendi       •         ir is bauendi       •                                                                                                    |                                                             |   |
| Nr Schansell   Crifiktion sequencing japes* C   Nr Schansell   Crifiktion setekthandels* C   Nr Schansell   Crifiktion setekthandels* C   Nr Schansell   Crifiktion setekthandels* C   Nr Schansell   Crifiktion setekthandels* C   Nr Schansell   Crifiktion setekthandels* C   Nr Schansell   Crifiktion setekthandels* C   Nr Schansell   Crifiktion setekthandels* C   Nr Schansell   Crifiktion setekthandels* C   Nr Schansell   Crifiktion setekthandels* C   Nr Schansell   Crifiktion setekthandels* C   Nr Schansell   Crifiktion setekthandels* C   Nr Schansell   Schansell C   Schansell C   Schansell C   Schansell C   Schansell C   Schansell C   Schansell C   Schansell C   Schansell C   Schansell C   Schansell C   Schansell C   Schansell C   Schansell C   Schansell C   Schansell C   Schansell C   Schansell C   Schansell C   Schansell C <td>Lista e pasaglerive oil bord</td> <td></td>                                                                                                    | Lista e pasaglerive oil bord                                |   |
| Cirklitate squeduitique*       •         Nr       Bekanstel         Cirklitate se vieblandries*       •         Nr       Inventel         Cirklitate se vieblandries*       •         Nr       Inventel         Cirklitate se vieblandries*       •         Nr       Inventel         Cirklitate se vieblandries*       •         Nr       Inventel         Cirklitate se vieblandrie globelie pleidenet*       •         Nr       Inventel         Cirklitate se vieblandrie globelie pleidenet*       •         Nr       Inventel         Cirklitate se vieblandrie globelie pleidenet*       •         Nr       Inventel         Cirklitate se vieblandrie globelie pleidenet*       •         Nr       Inventel       •         Cirklitate se vieblandrie fleidenet*       •         Nr       Inventel       •         Cirklitate se vieblandrie fleidenet*       •         Nr       Inventel       •         Cirklitate se vieblandrie fleidenet*       •         Nr       Inventel       •         Cirklitate fleidenet*       •         Nr       Inventel       •         Nr       I                                                                                                    | Nr Bokumenti                                                |   |
| Citilitate equentar jure*       Image: Selement image: Selement image:                                                                                                    |                                                             |   |
| Production         •           Production         •                                                                                                    | Certificate opportnik ajror *                               | + |
| Certificate a vielonancial*       •         No isolamentia       •         Certificate a vielonancia*       •         No isolamentia       •         Certificate a vielonancia **       •         No isolamentia       •         Certificate a vielonancia vielonancia **       •         No isolamentia       •         Certificate a vielonancia vielonancia vielonancia **       •         No isolamentia       •         Certificate a vielonancia vielonancia vielonancia **       •         No isolamentia       •         Certificate a vielonancia vielonancia vielonancia **       •         No isolamentia       •         Certificate a vielonancia vielonancia **       •         No isolamentia       •         Certificate a vielonancia vielonancia **       •         No isolamentia       •         Vielonancia       •         Vielonancia       •         Vielonancia       •                                                                                                    | Nr Dokumenti                                                |   |
| Certificate verdinativité verdinamente*       •         Certificate verdinativité verdinamente*       •         Certificate verdinativité verdinamente       •         Certificate verdinativité verdinamente       •         Certificate verdinativité verdinamente       •         Certificate verdinativité verdinativité verdinativerdinativité verdinativité verdinativité ve                                                                                                    |                                                             |   |
| fr foloamed   certificate exploitent* •   foloamed •   foloamed •   certificate exploitent* •   foloamed •   foloamed •                                                                                                    | Certifikata e vlefahmörisä *                                |   |
| Crifficata englafinat <sup>**</sup> p bannenti  crifficata englafinat <sup>**</sup> p bannenti  crifficata englafinat <sup>**</sup> p bannenti p bannenti p banneti | Nr Dokumenti                                                |   |
| Creffikate explorients*                                                                                                    |                                                             |   |
| No Dokumenti   Certifikata e registrimit* •   Ko Dokumenti   Certifikata e sigurinit* •   No Dokumenti   Certifikata e sigurinit* •   No Dokumenti   Certifikata e sigurinit* •   No Dokumenti                                                                                                    | Certifikata e sishikimit te vlefshmerise *                  |   |
| certifikata englishtink*   icertifikata englishtink*   icertifikata englishtink*                                                                                                    | Nr. Dokumenti                                               |   |
| Certifikata e shurinis si avionive që do ti përdoret*     •       Rr     Dokumenti       Certifikata e shurinit si radio aeroplanit*     •       Nr     Dokumenti       Certifikata e aprovinit ti initalinit si radio aeroplanit*     •       Nr     Dokumenti       Licensë plieti*     •       Nr     Dokumenti                                                                                                    |                                                             |   |
| Certifikata e shurmis shakonive që do ti përdoret*          Rr       bikumenti         Certifikata e sigurinit*        •         Nr       bikumenti         Certifikata e sigurinit*        •         Nr       bikumenti         Certifikata e sigurinit*        •         Nr       bikumenti         Certifikata e aprovimit të instalinit së radio aeroplanit*        •         Qregatifikati       •         Nr       bikumenti         Licensë plieti*        •         Nr       bikumenti                                                                                                    | Ar Dokumat                                                  |   |
| Certifikata e shurmiti së avionive që do ti përdoret*     •       Nr     bokumenti       Certifikata e shurmiti së radio aeroplanit*     •       Nr     bokumenti       Certifikata e aprovineit të installinit së radio aeroplanit*     •       Nr     bokumenti       Licensë pliciti*     •       Nr     bokumenti                                                                                                    |                                                             |   |
| Rr       bokumenti         Certifikata e sipurinit *       *         Nr       bokumenti         Certifikata e provinsit të installinit së radio aeroplanit *       *         Kr       bokumenti         Licensë pliotit *       *         Kr       bokumenti                                                                                                    | Certifikata e zhurmës së aviosive që do të përdoret *       |   |
| Certificate e spurimit *                                                                                                    | Nr Dokumenti                                                |   |
| Certifikata e sigurinit*                                                                                                    |                                                             |   |
| Ver tokumenti  CerttiRata e aprovinit të installinit së radio aeroplanit * Ver Dokumenti  Licensë plioti * Ver Dokumenti  Dege splatous                                                                                                    | Certifikata e signrimit *                                   | + |
| Certifikata e aprovinit të installinit së radio aeroplanit *   ko bokumenti  kome pliati *  ko bokumenti  Dege splatous                                                                                                    | Nr Dokumenti                                                |   |
| Nr Dokumenti Licensi piloti   Dokumenti  Dege Aplanue                                                                                                    | Certificate a convinit ti installinit si radio aerostanit * |   |
| Licensi piloti*   IC Dolumenti  Drego Aplilonus                                                                                                    | Nr Dokumenti                                                |   |
| Licensi piloti*                                                                                                    |                                                             |   |
| Ne Dolamenti Drego Aplilonas                                                                                                    | Licensii piloti *                                           |   |
| Diego Aglikonsis                                                                                                    | Nr Dokumenti                                                |   |
| Dirego Aplabrania                                                                                                    |                                                             |   |
|                                                                                                    | Unings Aphanem                                              |   |

Për llojin e aplikimt **Diplomatic Flights** kemi kategoritë e fluturimit **Fluturime Civile**, dhe **Fluturime Ushtarake**.

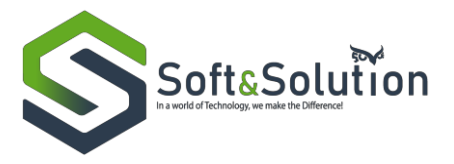

| Lloji i aplikimit *  | Kategoria e fluturimit * |
|----------------------|--------------------------|
| Diplomatic Flights • | Zgjidh •                 |
|                      | Zgjidh                   |
| Api                  | c Civile                 |
|                      | Ushtarake                |
|                      |                          |

Për kategorinë e fluturimit **Fluturim Civil** për cdo lloj dokumenti është e nevojshme që të ngarkohet një soe më shumë dokumente dhe më pas të klikohet butoni Dërgo Aplikimin. Pasi kemi klikuar butonin do të shfaqet faqja Lista e aplikimeve.

| Dokumentat e kërkuara për fluturim civil |                 |
|------------------------------------------|-----------------|
| Model AS                                 | •               |
| Nr Dokumenti                             |                 |
|                                          |                 |
| Shënim verbal                            | •               |
| Nr Dokumenti                             |                 |
|                                          |                 |
|                                          | Dergo Aplikimin |

Per kategorine e fluturimit **Fluturim Ushtarak** për cdo lloj dokumenti është e nevojshme që të ngarkohet një ose më shumë dokumente dhe më pas të klikohet butoni Dërgo Aplikimin. Pasi kemi klikuar butonin do të shfaqet faqja Lista e aplikimeve.

| Dokumentat e kërkuara për fluturim ushtarak |                 |
|---------------------------------------------|-----------------|
| Model AS                                    | •               |
| Nr Dokumenti                                |                 |
|                                             |                 |
| Urdhër i përbashkët                         | •               |
| Nr Dokumenti                                |                 |
|                                             |                 |
|                                             | Dërgo Aplikamin |

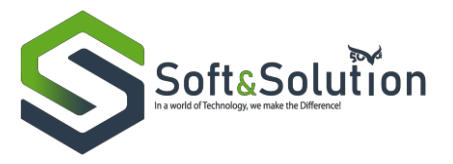

Në menunë anësore ndodhet opsioni Aplikimet të cilin nëse e klikojmë shfaqen tre mundësi: Për vlerësim, Në proces, Të përfunduara.

Mbi listen e aplikimeve janë të vendosura tri tabe me të cilat mund te filtrohen aplikimet me llojin e aeroportit, nese klikohet "Të gjitha" do tëshfaqen të gjitha aplikimet për të dy llojet e aeroporteve, nëse klikohet "LATI" do të shfaqen vetëm aplikimet për aeroportin LATI, dhe nëse klikohet "LAKU" do të shfaqen vetëm aplikimet për aeroportin LAKU.

| Aplikimet ~ Për vlerësim    | Aplikimet e mia                  |                  |     |                 |              |                                                      |                      |                  |              |
|-----------------------------|----------------------------------|------------------|-----|-----------------|--------------|------------------------------------------------------|----------------------|------------------|--------------|
| Në proces<br>Të përfunduara | Nr aplikimi                      |                  |     |                 | 0            | PPR<br>PPR                                           |                      |                  | ×            |
|                             | <b>Aplikanti</b><br>Aplikanti    |                  |     |                 |              |                                                      |                      |                  |              |
|                             | Lloji i lejes<br>Zgjidh një lloj |                  |     |                 |              | Statusi i aplikimit<br>Zgjidh një status             |                      |                  | ~            |
|                             | Nga data e aplikimit             |                  |     |                 | dd/mm/yyyy 🏥 | Te data e aplikimit                                  |                      |                  | dd/mm/yyyy 🎬 |
|                             |                                  |                  |     |                 | Kërko        | Pastro fushat                                        |                      |                  |              |
|                             | Lista e aplikime                 | ve 🛈             |     |                 |              |                                                      |                      |                  |              |
|                             | Të Gjitha LATI                   | LAKU             |     |                 |              |                                                      |                      |                  |              |
|                             | Nr. Nr ap                        | likimi Aeroporti | PPR | Aplikanti       |              | Lloji i lejes                                        | Statusi i aplikimit  | Data e aplikimit |              |
|                             | 1                                | 1168 LATI        |     | Consideration . |              | Fluturime të skeduluara (Fluturime të<br>skeduluara) | Regjistruar          | 14/04/2022 15:04 | ۰            |
|                             | 2                                | 1167 LATI        |     | Recolding       |              | Fluturim Charter (Fluturime jo të skeduluara)        | Regjistruar          | 14/04/2022 13:48 | ۲            |
|                             | 3                                | 1165 LATI        | jg  | <b>Familied</b> |              | Fluturim Charter (Fluturime jo të skeduluara)        | Modifikuar të dhënat | 14/04/2022 10:23 | ٠            |

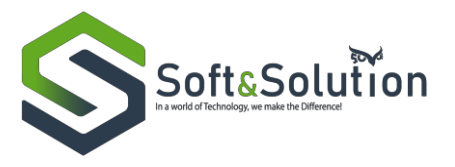

Tek aplikimet për vlerësim do të shfaqen të gjithë ato aplikime të cilat i jane kthyer aplikantit nga specialisti për plotësim dokumentacioni. Aplikanti duhet të klikojë mbi ikonen e detajeve për të parë detajet e aplikimit. Për të parë dokumentat e paplota duhet të klikojë tek tab-i "Dokumentat e paplota" dhe do t'i shfaqet një listë me dokumentat që duhet të ngarkojë.

| 🖝 EFAS 🕒      | Search Go                            |            |                  | 🗗 🧔 🌒 Shqip 🗸 🛛 Aplikant I          | Apliko |
|---------------|--------------------------------------|------------|------------------|-------------------------------------|--------|
| 🗋 Aplikimet < | Detajet e aplikimit numër: 499       |            |                  |                                     |        |
|               | Anlikanti                            | Anillant 1 | Numže spilicimi: | 100                                 |        |
|               | Datë aplikimi:                       | 20/11/2019 | Status aplikimi: | Derguar per plotesim dokumentacioni |        |
|               | Personi përgjegjës:                  | Aplikant 1 | ·                |                                     |        |
|               |                                      |            |                  |                                     |        |
|               | Dokumentat Historiku Dokumentat e pa | olota      |                  |                                     |        |
|               | Model AS *                           |            |                  |                                     | 1      |
|               |                                      |            | Dêrgo            |                                     |        |
|               |                                      |            |                  |                                     |        |
|               |                                      |            |                  |                                     |        |
|               |                                      |            |                  |                                     |        |
|               |                                      |            |                  |                                     |        |
|               |                                      |            |                  |                                     |        |
|               |                                      |            |                  |                                     |        |
|               |                                      |            |                  |                                     |        |
|               |                                      |            |                  |                                     |        |

Pasi ka ngarkuar dokumentat duhet të klikojë butonin Dërgo. Aplikimi i kalon specialistit për aprovim.

Tek aplikimet në proces do të shfaqen të gjithë ato aplikime të cilat aplikanti i ka në proces dhe është në Pritje të një përgjigjeje për to.

Tek aplikimet e përfunduara do të shfaqen të gjithe aplikimet të cilat janë aprovuar apo refuzuar për këtë aplikant. Për të parë detajet e një aplikimi duhet të klikohet mbi ikonen e detajeve ne aplikimin që duam.

Tek aplikimet e aprovuara gjithashtu aplikantit do t'i shfaqet edhe butoni i modifikimit përvec butonit të detajeve, nëse klikohet mbi këtë buton do të hapet aplikimi i realizuar nga aplikanti si dhe mundësia për të modifikuar këtë aplikim, pasi ndryshohen të dhënat specifike të aplikimit klikohet butoni "Modifiko". Aplikimi do t'i kaloje përsëri specialistit për aprovim pas këtij hapi.

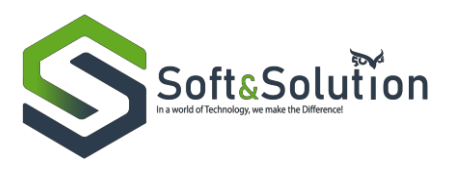

| □ Aplikimet < | Të Gjitha | LATI LAKU   |           |       |               |                                                      |                      |                  |     |
|---------------|-----------|-------------|-----------|-------|---------------|------------------------------------------------------|----------------------|------------------|-----|
|               | Nr.       | Nr aplikimi | Aeroporti | PPR   | Aplikanti     | Lloji i lejes                                        | Statusi i aplikimit  | Data e aplikimit |     |
|               | 1         | 1168        | LATI      |       | Enmitted      | Fluturime të skeduluara (Fluturime<br>të skeduluara) | Regjistruar          | 14/04/2022 15:04 | ۲   |
|               | 2         | 1167        | LATI      |       | Fjaarrikklouk | Fluturim Charter (Fluturime jo të<br>skeduluara)     | Regjistruar          | 14/04/2022 13:48 | ٠   |
|               | 3         | 1165        | LATI      | jg    | Parallel      | Fluturim Charter (Fluturime jo të<br>skeduluara)     | Modifikuar të dhënat | 14/04/2022 10:23 | ۲   |
|               | 4         | 1166        | LATI      | 333   | Empleite      | Fluturim Privat (Fluturime jo të<br>skeduluara)      | Modifikuar të dhënat | 14/04/2022 11:29 | ۲   |
|               | 5         | 1164        | LATI      |       | F             | Fluturim Charter (Fluturime jo të<br>skeduluara)     | Regjistruar          | 14/04/2022 10:15 | ٠   |
|               | 6         | 1163        | LATI      |       | Frankrau      | Fluturim Charter (Fluturime jo të<br>skeduluara)     | Regjistruar          | 14/04/2022 08:45 | ۲   |
|               | 7         | 1162        | LATI      | sdssd | Constant      | Fluturim Charter (Fluturime jo të<br>skeduluara)     | Modifikuar të dhënat | 13/04/2022 12:08 | ٠   |
|               | 8         | 975         | LATI      |       | T CI KUZS     | Fluturime të skeduluara (Fluturime<br>të skeduluara) | Dërguar për pranim   | 01/02/2022 16:51 | ٠   |
|               | 9         | 1132        | LATI      |       |               | Fluturime të skeduluara (Fluturime<br>të skeduluara) | Aprovuar             | 24/03/2022 09:37 | • / |
|               | 10 E re   | 1128        | LATI      |       | Previou 20    | Fluturime të skeduluara (Fluturime<br>të skeduluara) | Aprovuar             | 24/03/2022 09:12 | • / |
|               | 11 E re   | 779         |           | xds   |               | Fluturime Ushtarake (Overflights)                    | Aprovuar             | 03/07/2021 09:54 | • / |
|               | 12 E re   | 784         | laku      | XCV   | n million     | Fluturime Civile (Overflights)                       | Aprovuar             | 05/07/2021 17:37 | • / |
|               | 13 E re   | 1120        | LATI      | sdf   |               | Civile (Fluturime diplomatike)                       | Aprovuar             | 23/03/2022 16:55 | •   |

Varësisht nga lloji i aplikimt, aplikanti do të ketë mundësi të modifikojë të dhënat e aplikimit. Për llojin e fluturimeve "Non-Scheduled Flights", mund të modifikohen të dhënat e Clearance tek tab-i "Leje nisje", per fluturimet të cilat kanë fusha të plotësuara për detajet e udhëtimit, për informacione aplikimi apo per kartat gjithpërfshirëse të turit, mund të modifikohen edhe këto të dhëna duke klikuar mbi tab-et respektive "Detaje udhëtimi", "Informacione" dhe "Kartat gjithpërfshirëse të turit".

Ndërkohe për të gjitha llojet e fluturimeve mund të shtohen dokumenta duke klikuar mbi tab-in "Dokumentat". Pas këyre hapave do të klikohet butoni "Modifiko aplikimin".

| Dokumentat                 |               |       |             |   |
|----------------------------|---------------|-------|-------------|---|
| Dokumenti                  | Ngarkuar nga  |       | Ngarkuar më | 4 |
| Dokumentat e aplikimit     |               |       |             |   |
| Dokumentat e plotësuara    |               |       |             |   |
| Leje nisje                 |               |       |             |   |
| Dokumenta gjate korigjimit |               |       |             | ٠ |
| Dokumenti                  |               |       |             |   |
|                            |               |       |             |   |
|                            |               |       |             |   |
|                            | Modifiko apli | kimin |             |   |

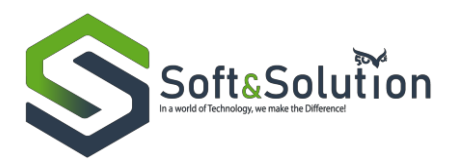

| Leje nisje Informacion Dokumentat                               |             |                                                          |             |  |  |  |  |  |  |
|-----------------------------------------------------------------|-------------|----------------------------------------------------------|-------------|--|--|--|--|--|--|
| Emri i operatorit: *                                            | gfhjfg      | Numri i AOC: *                                           | fgj         |  |  |  |  |  |  |
| Tipi i AOC: *                                                   | fgj         | Shenja e thirrjes së avionit: *                          | fgj         |  |  |  |  |  |  |
| Kombësia: *                                                     | Brazilian 🗸 | Numri i regjistrimit: *                                  | fgj         |  |  |  |  |  |  |
| Aeroporti i nisjes: *                                           | fgj         | Data e parashikuar e nisjes: *                           | 15/04/2022  |  |  |  |  |  |  |
| Koha e parashikuar e nisjes:                                    | 11:11 AM 🔘  | Data e parashikuar e mbërritjes në LATI <mark>: *</mark> | 15/04/2022  |  |  |  |  |  |  |
| Koha e parashikuar e mberritjes në LATI: *                      | 11:11 AM 🔘  | Data e nisjes nga LATI: *                                | 15/04/2022  |  |  |  |  |  |  |
| Koha e parashikuar e nisjes nga LATI: *                         | 11:11 AM 🔘  | Aeroporti i mbërritjes: *                                | 11          |  |  |  |  |  |  |
| Koha e parashikuar e mbërritjes: *                              | 11:11 AM 🔘  | Kursi i fluturimit: *                                    | 11          |  |  |  |  |  |  |
| Koha e parashikuar mbi pikat hyrëse/dalëse të<br>Tiranës FIR: * | 11:11 AM 🔇  | Qëllimi i fluturimit: *                                  | Humanitar 🗸 |  |  |  |  |  |  |
|                                                                 |             | Tipi i fluturimit: <b>*</b>                              | Civil 🗸     |  |  |  |  |  |  |
| Numri i ekuipazhit dhe pasagjerëve: *                           | 11          | Lloji i ngarkesës:                                       | 11          |  |  |  |  |  |  |
| Sasia e ngarkesës:                                              |             | Emri i çarterit:                                         |             |  |  |  |  |  |  |
| Mbiemri i çarterit:                                             |             | Adresa e çarterit:                                       |             |  |  |  |  |  |  |
| Biznesi i çarterit:                                             |             |                                                          |             |  |  |  |  |  |  |
| Modifiko aplikimin                                              |             |                                                          |             |  |  |  |  |  |  |

Duke klikuar butonin blu të filtrimit që ndodhet në të djathtë lart bëhet i mundur filtrimi i aplikimeve sipas numrit të aplikimit, emrit të aplikantit, numrit të clearance (PPR), llojit të lejes, statusi i aplikimit dhe sipas datës së aplikimit.

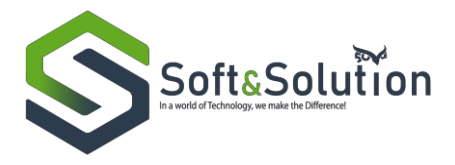

| 🗅 Aplikimet < | Nr anlikimi                       |             |           |     |           |              | PPD                                              |                      |                  | ×            |
|---------------|-----------------------------------|-------------|-----------|-----|-----------|--------------|--------------------------------------------------|----------------------|------------------|--------------|
|               |                                   |             |           |     |           | 0            | PPR                                              |                      |                  |              |
|               | Aplikanti                         |             |           |     |           |              |                                                  |                      |                  |              |
|               | Aplikanti                         |             |           |     |           |              |                                                  |                      |                  |              |
|               | Lloji i lejes Statusi i aplikimit |             |           |     |           |              |                                                  |                      |                  |              |
|               | Zgjidh një ll                     | oj          |           |     |           | *            | Zgjidh një status                                |                      |                  | ~            |
|               | Nga data e ap                     | likimit     |           |     |           |              | Te data e aplikimit                              |                      |                  |              |
|               |                                   |             |           |     |           | dd/mm/yyyy 🏥 |                                                  |                      |                  | dd/mm/yyyy 🛗 |
|               |                                   |             |           |     |           | Kërko        | Pastro fushat                                    |                      |                  |              |
|               | Lista e ap                        | likimeve 🕕  |           |     |           |              |                                                  |                      |                  |              |
|               | Të Gjitha                         | lati laku   |           |     |           |              |                                                  |                      |                  |              |
|               | Nr.                               | Nr aplikimi | Aeroporti | PPR | Aplikanti | Llo          | oji i lejes                                      | Statusi i aplikimit  | Data e aplikimit |              |
|               | 1                                 | 1168        | LATI      |     |           | Flu<br>sko   | uturime të skeduluara (Fluturime të<br>eduluara) | Regjistruar          | 14/04/2022 15:04 | ٢            |
|               | 2                                 | 1167        | LATI      |     |           | Flu          | uturim Charter (Fluturime jo të skeduluara)      | Regjistruar          | 14/04/2022 13:48 | ۲            |
|               | 3                                 | 1165        | LATI      | jg  |           | Flu          | uturim Charter (Fluturime jo të skeduluara)      | Modifikuar të dhënat | 14/04/2022 10:23 | •            |
|               | 4                                 | 1166        | LATI      | 333 | F 1144    | Flu          | uturim Privat (Fluturime jo të skeduluara)       | Modifikuar të dhënat | 14/04/2022 11:29 | ۲            |
|               | 5                                 | 1164        | LATI      |     |           | Flu          | uturim Charter (Fluturime jo të skeduluara)      | Regjistruar          | 14/04/2022 10:15 | ٠            |
|               | 6                                 | 1163        | LATI      |     | nunling   | Flu          | uturim Charter (Fluturime jo të skeduluara)      | Regjistruar          | 14/04/2022.08:45 | ۲            |